Руководство пользователя «VORON»

# СОДЕРЖАНИЕ

| 1. Введение                          | 3  |
|--------------------------------------|----|
| 2. Описание операций                 | 5  |
| 3. Обращение в техническую поддержку | 18 |
| 4. Рекомендации по освоению          | 19 |

# 1. Введение

#### 1.1 Наименование системы

ПО «VORON» позволяет владельцам автомобилей сдавать свои автомобили в аренду, зарабатывая на этом деньги. Также, оно помогает им автоматизировать и планировать обслуживание, мойку, заправку, отслеживание и оплату штрафов, контролировать состояние, обороты, скорость, местоположение, вести журнал проблем, повреждений, произведенных работ и учет расходов на обслуживание, позволяет ставить задачи специалистам для произведения работ и контролировать ход работ, вести документооборот.

Условное обозначение: VORON

#### 1.1.2 Область применения

Целевая аудитория ПО:

• Владельцы автомобилей/автопарков, желающие сдать свои автомобили в аренду за денежное вознаграждение

#### 1.1.3 Краткое описание возможностей

ПО «VORON» позволяет:

- Сдавать свои автомобили в аренду
- Автоматизировать и планировать обслуживание авто (в т.ч. мойку и заправку)
- Отслеживать и оплачивать штрафы
- Контролировать обороты, скорость и местоположение автомобилей, сданных в аренду
- Вести журнал проблем, повреждений и произведенных работ
- Ставить задачи специалистам
- Контролировать ход работ
- Вести документооборот

#### 1.1.4 Уровень подготовки пользователя

Пользователь должен иметь стандартные навыки работы с ПК

# 1.1.5 Перечень эксплуатационной документации, с которой необходимо ознакомиться пользователю

- Руководство пользователя (настоящий документ);
- Общее описание функциональных характеристик ПО
- Жизненный цикл ПО VORON

#### 1.2 Назначение и условия применения

#### 1.2.1 Виды деятельности, функции

ПО «VORON» — Предназначено для сдачи личных авто в аренду

#### Функциональные возможности ПО "VORON":

- Сдавать свои автомобили в аренду
- Автоматизировать и планировать обслуживание авто (в т.ч. мойку и заправку)

- Отслеживать и оплачивать штрафы
- Контролировать обороты, скорость и местоположение автомобилей, сданных в аренду
- Вести журнал проблем, повреждений и произведенных работ
- Ставить задачи специалистам
- Контролировать ход работ
- Вести документооборот

# 1.2.2 Условия, при соблюдении (выполнении, наступлении) которых обеспечивается применение средства автоматизации в соответствии с назначением

Специальные условия не предъявляются

#### 1.2.3 Проверка работоспособности системы

Система работоспособна, если в результате перехода по ссылке <u>voronspace.ru</u> отображается окно авторизации

# 2. Описание операций

#### 2.1 Авторизация

Для доступа к ПО необходимо перейти по ссылке (<u>https://voronspace.ru/</u>)

Авторизация проводится посредством номера телефона, кода из смс и пароля

При переходе откроется окно авторизации (Рисунок 1):

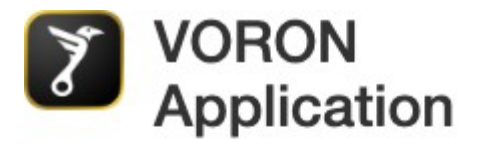

#### Телефон

| 17 | (000) | 000_0000 |
|----|-------|----------|
| +1 | (999) | 333-3333 |

Мы отправим вам смс с кодом

Получить код

Рисунок 1 – Окно авторизации (ввод номера телефона)

В появившееся окно необходимо ввести номер телефона пользователя и нажать "получить код"

Далее необходимо ввести код из смс, полученного на введенный номер (Рисунок 2)

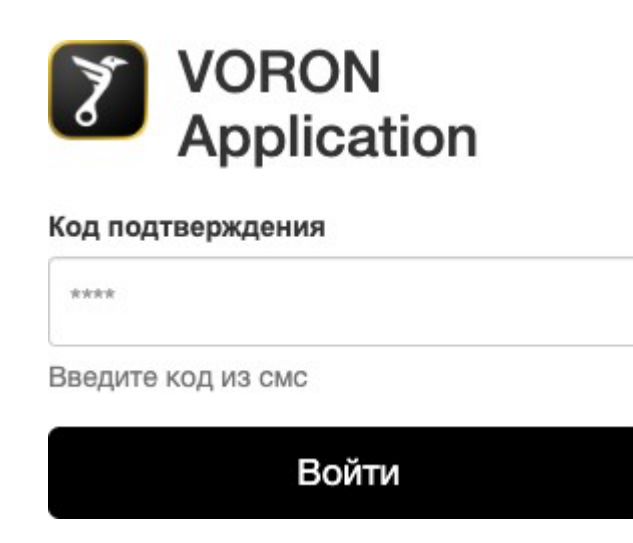

Рисунок 2 – Окно авторизации (код из смс)

Далее необходимо ввести пароль (Рисунок 3)

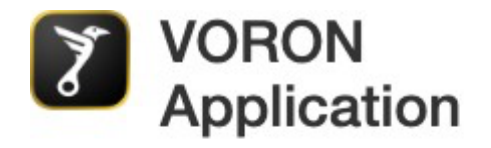

#### Введите пароль

| Пароль |             |
|--------|-------------|
|        | Подтвердить |

Рисунок 3 – Окно авторизации (ввод пароля)

После данных операций пользователь перенаправляется на главную страницу (Парк).

#### 2.2 Парк

На странице "Парк" находится информация о всех подключенных автомобилях пользователя (Рисунок 4):

| VORC  | N           | 🙈 Парк                  | Пользователи                 | и 🛞 По | рездки  | <b>19</b> 1 Карт | та 🔳 Зад                 | цачи   | 🕅 Мойк | и 🛦 Г | Проблемы        | 🗙 Серв       | ис 🐐  | в Повр  | ежден    | ия 🚯 | Статист | гика 🔋 Штр | афы 🦄     | Фонд рем | онтов 📢 | Партнер     | ры 🗎 Докул | иенты 🕞 | Водители | 🚆 Мене | джеры        | \$ - |
|-------|-------------|-------------------------|------------------------------|--------|---------|------------------|--------------------------|--------|--------|-------|-----------------|--------------|-------|---------|----------|------|---------|------------|-----------|----------|---------|-------------|------------|---------|----------|--------|--------------|------|
| Номер | р авто, VII | V, ФИО, телеф           | н                            | айти   |         |                  |                          |        |        |       |                 |              |       |         |          |      |         |            |           |          |         |             |            |         |          |        |              |      |
| • п   | юдключен    | <b>io</b> (13)          | Клиенты (7)                  | •      | Недосту | ПНО (1)          | 🚔 Св                     | ободно | (4)    | ₩ Вл  | адельцы (1      | 0            | Отклю | чено (7 | 7        |      |         |            |           |          |         |             |            |         |          |        |              |      |
|       |             |                         |                              |        |         |                  |                          |        |        |       |                 |              |       |         |          |      |         |            |           |          |         |             |            |         |          |        |              |      |
| Элен  | стромоби    | ль                      |                              |        |         |                  |                          |        |        |       |                 |              |       |         |          |      |         |            | 100       |          |         |             |            |         |          |        |              |      |
| T     | -           | Tesla Model             | X                            |        |         | 1.37X            | 163 д 21 ч               |        |        | Ø     | в 100 ст        | 97<br>RUS    |       | ٥       |          |      | ø       | 🕱 🛿 🏶 🖝    | •         |          |         |             |            |         |          |        |              |      |
| ٩     | æ           | I3 REX<br>BMW I3        |                              |        | 8       | 1.1X             | <b>219</b> д <b>22</b> ч |        |        |       | P 778 EA        | 797<br>RUS   | 10    | ٥       | <b>A</b> |      | 0       | X 8 *      | <b>\$</b> |          | 0       | ٩.          |            | ്       | 0        |        | +0 P         |      |
| Седа  | ан          |                         |                              |        |         |                  |                          |        |        |       |                 |              |       |         |          |      |         |            |           |          |         |             |            |         |          |        |              |      |
| ٩     | -           | M330i G20<br>BMW 3 cep  | Performance<br><sup>ИЯ</sup> |        | 7       | 1×               | <b>167</b> д 22 ч        |        |        |       | а 472 на        | 797<br>RUS   | 1     | ٥       | ▲        |      | 0       | 0**        | •         |          |         |             |            |         |          |        | В сервисе    | 0    |
| ٢     | -           | 320d G20 N<br>BMW 3 cep | I Sport<br>ия                |        |         | 1×               |                          |        |        |       | о 598 вк        | 977<br>RUS   | 1     | ۵       | A        | P    | 0       | 🗙 8 * 🖝    | 0         |          | 0       | 5.          |            | ځ       | 0        | ٥      | <b>+ 0</b> P |      |
| ٢     |             | 320d G20 N<br>BMW 3 cep | I Sport xDrive               |        |         | 1.1X             |                          |        |        |       | е 075 ва        | 977<br>RUS 🖬 | 1     | ٥       |          |      | 0       | İ 🛛 🔅 🖝    |           | E        | 0       | ٩,          |            | مع      | 0        | ٥      | <b>+ 0</b> P |      |
| GEED  | ø           | A4 B9<br>Audi A4        |                              | (      | 26      | 1.15X            |                          |        |        |       | н 134 но        | 797<br>RUS   |       | ٥       |          |      | ø       | 8**        |           |          | 0       | ٩,          |            | ి       | 0        |        | <b>+ 0</b> P |      |
| CEED  | ø           | A4 B9<br>Audi A4        |                              |        |         | <b>1.23</b> X    |                          |        |        |       | о 536 мт        | 797<br>RUS   |       | ٥       |          | P    | 0       | 8**        |           | E        | 0       | <u>\$</u> , |            | ೆ       | 0        | ٥      | <b>+ 0</b> P |      |
| GEED  | ø           | A4 B9<br>Audi A4        |                              |        |         | 1.23X            |                          |        |        |       | н 357 мм        | 797<br>RUS   |       | ٥       |          |      | 0       | 8**        |           | L:       | 0       | ٩,          |            | ئە      | ۲        | ٥      | <b>+ 0</b> P |      |
| 0880  | ø           | A4 B9<br>Audi A4        |                              |        |         | 1.23X            |                          |        |        |       | а 310 не        | 797<br>RUS 🖬 |       | ٥       |          |      | ø       | 8**        | 9         | E        | 0       | <b>%</b>    |            | ి       | 0        | ٥      | <b>+ 0</b> P |      |
| Kyne  | ,           |                         |                              |        |         |                  |                          |        |        |       |                 |              |       |         |          |      |         |            |           |          |         |             |            |         |          |        |              |      |
| GEED  | •           | TT<br>Audi TT           |                              |        |         | 1×               | 159д 18ч                 |        |        |       | о 698 ву        | 977<br>RUS   | (a)   | ٥       | A        |      | 0       | 🖾 🛛 🖝      | ٠         |          |         |             |            |         |          |        |              |      |
| Внед  | зорожник    |                         |                              |        |         |                  |                          |        |        |       |                 |              |       |         |          |      |         |            |           |          |         |             |            |         |          |        |              |      |
| ٢     | <b>9</b>    | X3 G01 M F<br>BMW X3    | erformance 25/5              | 5      | 1       | 1.2X             |                          |        |        |       | у <b>936</b> хе | 799<br>RUS   |       | ۵       |          |      | 0       | 🗙 8 * 🖝    | ġ         |          | 0       | 5.          |            | ి       | 0        | 0      | <b>+ 0</b> P |      |
| ٥     | <b>\$</b>   | NX F-sport<br>Lexus NX  |                              |        |         | 1.1X             | 161 д 22 ч               |        |        |       | к 497 мк        | 797<br>RUS   |       | ۵       |          |      | ۲       | 8**        |           |          |         |             |            |         |          |        |              |      |
|       |             |                         |                              |        |         |                  |                          |        |        |       |                 |              |       |         |          |      |         |            |           |          |         |             |            |         |          |        |              |      |

Рисунок 4 – Парк

На данной странице находится следующая информация:

- Марка авто
- Иконка с изображением авто

- Модель авто
- Коэффициент стоимости аренды
- Время нахождения в системе
- Госномер
- Информация о состоянии
- Статус свободен/недоступен/в аренде (с фото арендатора)

# 2.2.1 Добавление авто

Для добавления нового авто в систему необходимо спуститься в нижнюю часть страницы, нажать

+ Добавить автомобиль

Далее откроется страница, на которой необходимо заполнить данные о автомобиле (Рисунок 5):

#### Добавление автомобиля

| Название                                                                                                    |   |
|----------------------------------------------------------------------------------------------------|---|
|                                                                                                    |   |
| Категория                                                                                                    |   |
| Выберите подкатегорию                                                                                                    | ~ |
| Обьем бака топлива                                                                                                    |   |
|                                                                                                    |   |
| Вид топлива                                                                                                    |   |
| Бензин АИ-95                                                                                                    | ~ |
| Количество мест в салоне                                                                                                    |   |
|                                                                                                    |   |
| Лошадиные силы                                                                                                    |   |
|                                                                                                    |   |
| Привод                                                                                                    |   |
| Задний                                                                                                    | ~ |
| Объем двигателя (например 3.0)                                                                                                    |   |
|                                                                                                    |   |
| Интервал ТО                                                                                                    |   |
|                                                                                                    |   |
| Описание (продающий текст)                                                                                                    |   |
|                                                                                                    |   |
|                                                                                                    | / |
| Стоимость в акте приема-передачи                                                                                                    |   |
| Внимание! Стоимость указываем, не со слов владельца, а проверяем рынок на возможность купить аналогичный автомобиль. Данный показатель влияет на уровень<br>ответственности компании перед владельцем и на стартовое ценообразование. |   |
|                                                                                                    |   |
| Гос. номер                                                                                                    |   |
| Только русский                                                                                                    |   |
| VIN                                                                                                    |   |
|                                                                                                    |   |
| стс                                                                                                    |   |

#### Рисунок 5 – Добавление автомобиля

Далее необходимо нажать Сохранить, после чего автомобиль будет добавлен в систему.

# 2.3 Пользователи

Второй раздел - "Пользователи", в нем содержится информация о арендаторах (Рисунок 6):

| VORON      |           | Парк        | 🛢 Польз  | ователи   | Roes     Roes     Roes | здки 🕼 Карта | а 🖪 Задачи         | Р≫ Мойки    | 🛦 Проблемы     | 🗙 Сервис    | 🐐 Повреждения | я 🅀 Статистика | а 🔋 Штрафы   | 🍋 Фонд ремонтов | 📽 Партнеры | 🖹 Документы  | 🕀 Водители    | 😫 Менеджеры |                 | \$ - |
|------------|-----------|-------------|----------|-----------|----------------------------------------------------------------------------------------------------|--------------|--------------------|-------------|----------------|-------------|---------------|----------------|--------------|-----------------|------------|--------------|---------------|-------------|-----------------|------|
| Фамилия,   | , телефон | или ID      |          | Найти     |                                                                                                    |              |                    |             |                |             |               |                |              |                 |            |              |               |             |                 |      |
| Польз      | овате     | ли с        | 01 Январ | юь 2024   | 20                                                                                                    | 2023         | <sup>2022</sup> ПО | 9 Октябрь 2 | 024 Окт        | тябрь Сен   | нтябрь Август | - 547          |              |                 |            |              |               |             |                 |      |
| 🗵 Выбр     | анные     | 🙎 С д       | алгом    | @ 3       | Запрошен                                                                                                    | депозит      | 😂 Отмена дег       | юзита       | 😕 В черном спи | іске 🐂      | С ущербом     |                |              |                 |            |              |               |             |                 |      |
| 10 на стра | анице 2   | 20 на стран | нице 5   | 0 на стра | нице В                                                                                                    | 3ce 1 2      | з п                | оследняя    |                |             |               |                |              |                 |            |              |               |             |                 |      |
|            |           |             |          |           | Фа                                                                                                    | имилия Ин    | ля                 | В движени   | и Послед       | дняя аренда | Сессий        | Рейтинг        | Долг         | Ущерб           | Штраф      | Бонусы       | Стоимость     | Депозит     | Сумма           |      |
| =          | ¢         | E           | 0        | 2         | <b>4</b> Фр                                                                                                    | юлов Ки      | рилл               | 2077 ч 20 м | 30.04.2        | 024 23:40   | 7             | 15             |              |                 | 8 122 P    | <b>742</b> P | 1.00×         | 20 000 P    | 265 300 P       |      |
| 1          | ٩.        | E           | 0        | ŝ         | Пол                                                                                                    | ляков Ко     | нстантин           | 136 ч 20 м  | 02.04.2        | :024 19:30  | 1             | -5             | -8 618 P     |                 | 33 969 P   | <b>6</b> P   | <b>1.00</b> × | 25 000 P    | 176 613 P       |      |
|            | ٤,        | L           | 0        | ŝ         | 6 Бор                                                                                                    | рисов Иг     | орь                | 51 ч 5 м    | 30.03.2        | :024 09:08  | 8             | 16             |              |                 | 580 P      |              | 1.00×         | 10 000 P    | 112 618 P       |      |
|            | ٩,        | E           | 0        | ŝ         | 12 Ma                                                                                                    | каров Ми     | ихаил              | 308 ч 33 м  | 11.04.2        | :024 17:19  | 13            | 35             |              |                 |            | 203 P        | <b>1.00</b> × | 3X W        | 106 355 P       |      |
| =          | ¢.        | E           | 0        | ŝ         | <b>16</b> Леб                                                                                                    | бедев Ар     | тем                | 47 ч 37 м   | 27.04.2        | :024 11:46  | 20            | 48             |              |                 | 3 240 P    | 173 ₽        | <b>1.00</b> × | w           | <b>96 707</b> ₽ |      |
| 1          | ¢,        | E           | 0        | ŝ         | 8 Co                                                                                                    | колов Де     | нис                | 106 ч 34 м  | 19.04.2        | :024 09:01  | 15            | 25             |              |                 | 7 890 ₽    | <b>349</b> ₽ | <b>1.00</b> × | 60 000 P    | 88 145 P        |      |
|            | ٩,        | E           | 0        | ŝ         | жу                                                                                                    | ков Се       | ргей               | 312 ч 41 м  | 11.01.2        | :024 23:21  | 1             | -5             | -17 658 P    |                 | 12 328 P   | 277 🖗        | <b>1.00</b> × | ··· 2X      | 74 380 P        |      |
|            | ¢.        | E           | 0,       | ŝ         | 1 Ero                                                                                                    | оров Ви      | талий              | 27 ч 22 м   | 30.04.2        | :024 23:40  | 2             | 0              |              |                 |            | <b>2</b> P   | <b>1.00</b> × | 20 000 P    | 69 824 P        |      |
| =          | ¢.        | E           | 0        | ŝ         | Гус                                                                                                    | сейнов Ан    | тон                | 26 ч 43 м   | 10.02.2        | :024 05:08  | 1             | 3              | -24 400 P    |                 |            | 218 ₽        | <b>1.00</b> × | ··· ¥       | 60 616 P        |      |
| 1          | ٤.        | E           | و        | ŝ         | 5 Ero                                                                                                    | оров Ан      | дрей               | 35 ч 45 м   | 30.03.2        | :024 15:37  | 12            | -11            |              | 6 000 P         | 1 808 P    | <b>523</b> P | <b>1.00</b> × | ··· ¥       | 60 162 P        |      |
|            |           |             |          |           |                                                                                                    |              |                    |             |                |             |               |                | -1 191 893 ₽ | -383 170 ₽      | -387 247 P | 1 079 846 P  |               | 2 409 362 ₽ | 4 316 716       | P    |
|            |           |             |          |           |                                                                                                    |              |                    |             |                |             |               |                |              |                 |            |              |               |             |                 |      |

 10 на странице
 20 на странице
 50 на странице
 Все
 1
 2
 3
 ...
 Последняя

#### Рисунок 6 – Пользователи

Данный раздел содержит следующую информацию:

- Информация о клиенте
- История общения с клиентом
- Статистика клиента
- История передвижения
- Фамилия
- Имя
- Время в движении
- Дата и время последней аренды
- Количество сессий
- Рейтинг клиента
- Долг
- Ущерб
- Штрафы
- Бонусы
- Коэффициент стоимости
- Депозит
- Сумма

#### 2.4 Поездки

В данном разделе содержится информация о всех поездках (Рисунок 7):

| VORON 🖨 Парк 🔹 Польз                | зователи 🕓 Поездки | 🕅 Карта 🔳 Задачи | Г≽ Мойки ▲    | Проблемы 🔉 Сер        | вис 🀐 Повреждения | 🚯 Статистика | 🛚 Штрафы | 🎭 Фонд ремонтов | в 🖷 Партнеры   | 🖹 Документы | \Theta Водители | 🚔 Менеджеры | ¢    |
|-------------------------------------|--------------------|------------------|---------------|-----------------------|-------------------|--------------|----------|-----------------|----------------|-------------|-----------------|-------------|------|
| Номер авто, фамилия, телефон или ID | Найти              |                  |               |                       |                   |              |          |                 |                |             |                 |             |      |
| Поездки с 01 Январь 2024            | 2024 2023          | 2022 ПО 11 Октя  | брь 2024 О    | Октябрь Сентябр       | Август - 1472     | 2            |          |                 |                |             |                 |             |      |
| 🔹 Клиенты 🖝 Сервис                  | 📚 Группировать     | 🍋 С ущербом      | А С проблемой |                       |                   |              |          |                 |                |             |                 |             |      |
|                                     | Старт              | Финиш            | Кузов         | Салон Сумма           | Бону              | сы Штраф     | Ущерб    | Парковка        | Расходы        |             |                 |             | Итог |
| E 125 BA 977                        | ⊠ 30.04.2024 23:40 | 03.05.2024 15:18 | E ×           | ✓ 20 319              | ് ര്              | +            |          | -33 P           | - <b>452</b> P |             | •               |             |      |
| о 598 вк 977                        | 03.05.2024 14:02   | 03.05.2024 14:53 | ×             | < O                   | ം ത               | +            |          | đ               | -300 P         |             | 1               |             |      |
| E 075 BA 977                        | 03.05.2024 13:51   | 03.05.2024 14:34 | -             | × 0                   | ് തി              | +            |          | 2               | -500 P         |             | 1               |             |      |
| с536 мт 797<br>мб ≡                 | ∑ 03.05.2024 10:39 | 03.05.2024 13:25 | ×             | X 1 434 P             | ം ത               | +            |          | <b>-80</b> ₽    | - <b>30</b> P  | c           | 1 S.            | ▲ %         |      |
| В 100 ст 97<br>коз 🖬                | 03.05.2024 12:46   | 03.05.2024 12:58 |               | <ul> <li>O</li> </ul> | S 0               | +            |          |                 |                |             |                 | ~           |      |
| E 075 BA 977                        | 03.05.2024 09:57   | 03.05.2024 11:20 |               | < O                   | S 0               | +            |          |                 | -300 P         |             | •               | ~           |      |

Рисунок 7 – Поездки

В данном разделе содержится следующая информация:

- Иконка с изображением авто
- Госномер
- Дата и время старта поездки
- Дата и время конца поездки
- Информация о

# 2.5 Карта

В разделе карта представлены все доступные автомобили и окно выбора зон (Рисунок 8).

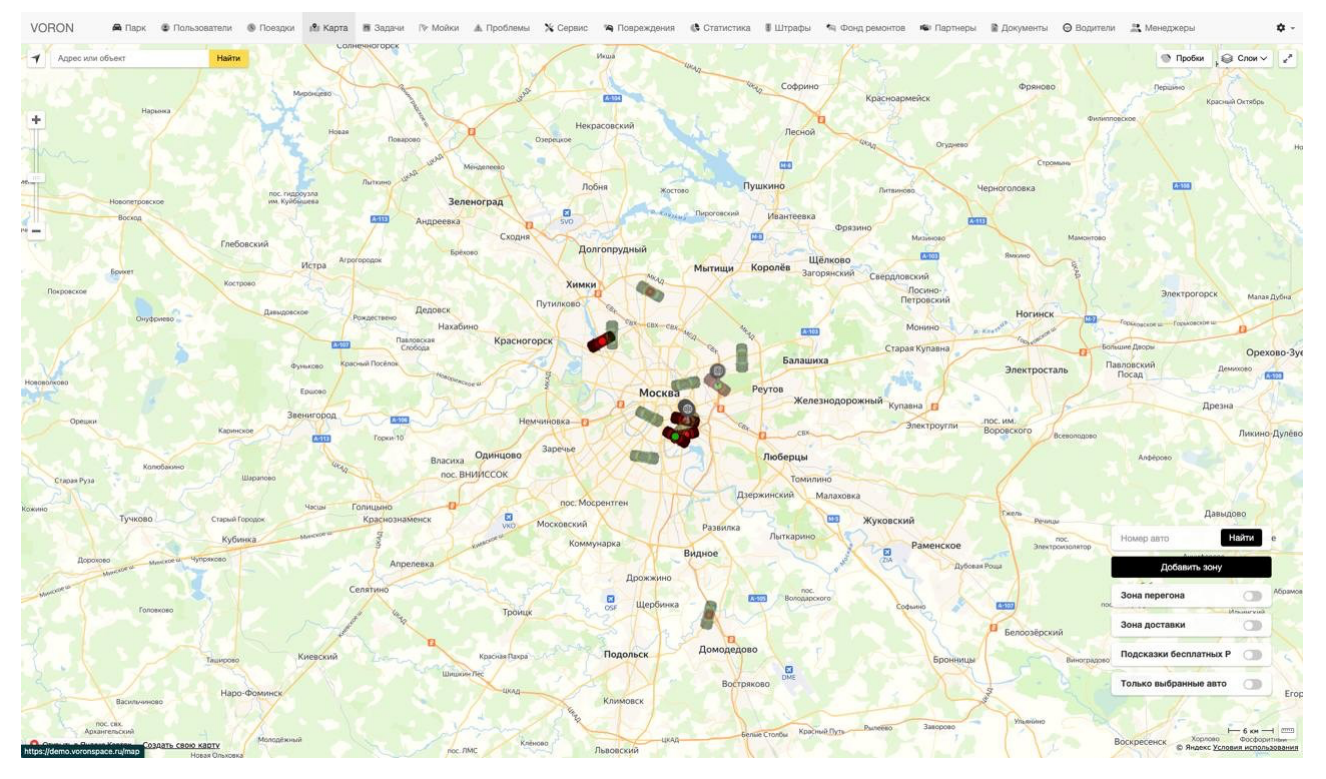

Рисунок 8 - Карта

#### 2.6 Задачи

В данном разделе представлены задачи, разделенные по разным разделам, имеется поиск задач и фильтр по задачам (Рисунок 9).

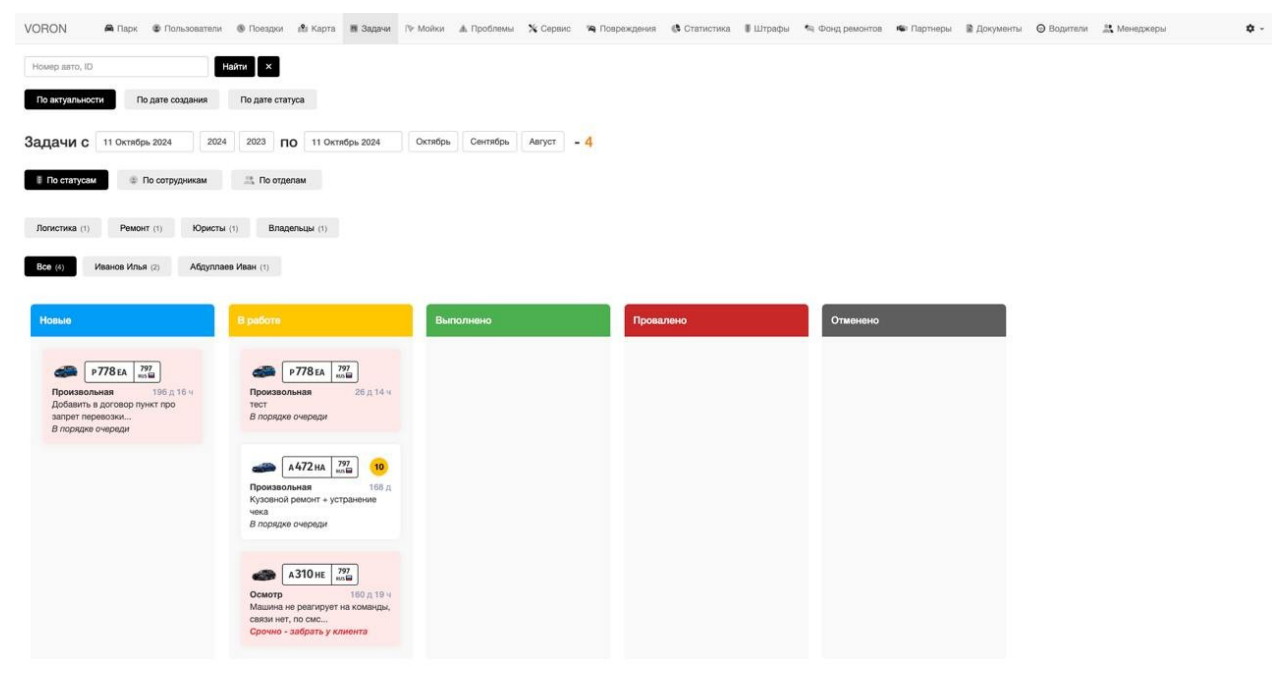

Рисунок 9 - Задачи

# 2.7 Мойки

В данном разделе представлена информация об автомобиле:

- Государственный номер;
- Время проведенное в поездке без помывки;
- Время без помывки кузова;
- Оценка клиентов и сотрудников;
- Время без помывки салона.

| VORON            | 角 Парк        | • Пользователи | Поездки | 🕼 Карта | 📕 Задачи | Г⊁ Мойки | 🛦 Проблемы        | Х Сервис | 🖗 Повреждения   | 🚯 Статистика | 🛢 Штрафы | 🔊 Фонд ремо      | нтов 📽 Па  | ртнеры 📓 Докуме   | нты 🛛 Водители | 🚆 Менеджеры    | \$ -       |
|------------------|---------------|----------------|---------|---------|----------|----------|-------------------|----------|-----------------|--------------|----------|------------------|------------|-------------------|----------------|----------------|------------|
| Автомобиль       |               |                |         |         |          |          | В поездке         |          | Кузов           |              |          | Клиенты          | Сотрудники | Салон             |                | Клиенты        | Сотрудники |
| Е125 ВА          | 977<br>15 🗃   |                | ۵       | P       |          | ٠        | 72 часа           |          | 265 дней 9 часо | 8            |          | 000              |            | 337 дней 7 часов  |                | 99             |            |
| н134но           | 797<br>15 🖼   |                | ۵       | 19-     |          |          | 374 часа          |          | 93 дня 8 часов  |              |          | ø                | QQ         | 93 дня 8 часов    |                | ņ              | P          |
| Е 075 ВА         | 977<br>19 🖬   |                | ٥       | 19-     | 1        | ٠        | <b>3919</b> часов |          | 172 дня 23 часа |              |          | ର୍ଗଗ୍ର<br>ଗ୍     | ю.         | 172 дня 23 часа   |                | ରାହାହାହ<br>ଭାଷ | QQ         |
| н357мм           | 797<br>15 🖬   |                | ٥       |         |          | •        | 3906 часов        |          | 165 дней 10 час | ов           |          |                  | Q.         | 165 дней 10 часов |                |                | Ð          |
| <b>y 936 x</b> E | 199<br>m      |                | ٥       | PC-     |          | ٠        | 3898 часов        |          | 175 дней 7 часо | 6            |          | 1010             | Q          | 192 дня 9 часов   |                |                |            |
| 0536 мт          | 797<br>Is 🖬   |                | ٥       | 19-     | *        | ٠        | 37 yacos          |          | 166 дней 12 час | 08           |          | ରାହାହାହା<br>ହାହା |            | 176 дней 19 часов |                | ବାହାହାହା       |            |
| о 598 вк         | 977<br>In Sea |                | ۵       |         |          | •        | 11 vacos          |          | 163 дня 13 часо | 8            |          |                  | Q          | 163 дня 13 часов  |                |                |            |
| в 100 ст         | 97<br>m 🖬     |                | n       |         |          | ٠        | 4 часа            |          | 169 дней 15 час | 08           |          | 919              | ĢQ         | 169 дней 15 часов |                | 99             | Q          |
| АЗ10 НЕ          | 797<br>23 🗐   |                | ۵       |         |          | •        | 3 часа            |          | 163 дня 20 часо | 8            |          | Ģ                |            | 163 дня 20 часов  |                | Q              |            |
| к497мк           | 797<br>IS     |                | Ô       |         |          | 0        | 58 минут          |          | 163 дня 18 часо | 8            |          |                  |            | 163 дня 18 часов  |                |                |            |
| о 698 ву         | 977<br>n 🖬    |                | ۵       |         |          | 0        | 0 минут           |          | 162 дня 10 часо | в            |          |                  |            | 162 дня 10 часов  |                |                |            |
| P778EA           | 797<br>In 🖬   |                | Ô       |         |          | 0        | 0 минут           |          | 219 дней 16 час | OB           |          |                  | Q          | 219 дней 16 часов |                |                |            |

Рисунок 10 - Мойки

#### 2.8 Проблемы

В данном разделе представлены репорты клиентов (Рисунок 11):

- Информация об автомобиле;
- Номер сессии;
- Описание проблемы.

Так же имеется поиск, и фильтр по проблемам.

| VORON 🖷 Парк 🕏 Пользователи 🛞 Повадоч 🕼 Карта 🕷 Задачи ПР Мойки 🛦 Проблемы 🕆 Сервис 🐄 Повреждения 🚯 Статистика 🞚 Штрафы 🦄 Фонд реконтов 🕸 Партнеры 🖹 Документы 😡 Ворители 🏦 | Иенеджеры 🌣 -                         |  |  |  |  |  |  |  |  |  |  |  |  |  |
|----------------------------------------------------------------------------------------------------|---------------------------------------|--|--|--|--|--|--|--|--|--|--|--|--|--|
|                                                                                                    |                                       |  |  |  |  |  |  |  |  |  |  |  |  |  |
| Проблемы с 01 Январь 2024 2023 2022 ПО 11 Октябрь 2024 Октябрь Сентябрь Август - 22                                                                                         |                                       |  |  |  |  |  |  |  |  |  |  |  |  |  |
| Все (8)         Иванов Илья (4)         Гасанов Алексей (4)         Королев Сергей (1)         Ахмедов Антон (1)                                                            |                                       |  |  |  |  |  |  |  |  |  |  |  |  |  |
| Новоя (#2) Решено (12)                                                                                                    |                                       |  |  |  |  |  |  |  |  |  |  |  |  |  |
| Аатомобиль Сессия Описание                                                                                                    | Создано                               |  |  |  |  |  |  |  |  |  |  |  |  |  |
| Е125ва 977<br>во во 209723 Не работает регулировка громкости мультимедиа                                                                                                    | 30.04.2024 20:42<br>Ибрагимов Алексей |  |  |  |  |  |  |  |  |  |  |  |  |  |
| АЗПОНЕ 797<br>ще 200121 сел акб и не видит ключ                                                                                                    | 28.04.2024 17:25<br>Курбанов Михаил   |  |  |  |  |  |  |  |  |  |  |  |  |  |
| о 598 вк 977<br>вна соверит левый стопсигнал                                                                                                    | 25.04.2024 00:33<br>Козлов Евгений    |  |  |  |  |  |  |  |  |  |  |  |  |  |
| H357MM 797 EVEN     207347 FORVITVEK                                                                                                    | 21.04.2024 09:38<br>Козлов Евгений    |  |  |  |  |  |  |  |  |  |  |  |  |  |
| Н357 мм 200 2000 1 -нужно сделать схождение 2-странно переключает коробка, чуть с пенками другие машины этой модели переключали плавно(ктобы знали)                         | 20.04.2024 12:38<br>Курбанов Михаил   |  |  |  |  |  |  |  |  |  |  |  |  |  |
| О 5988К 77<br>во В 207053 у машины адокая вибрация при двожении                                                                                                    | 20.04.2024 08:19<br>Козлов Евгений    |  |  |  |  |  |  |  |  |  |  |  |  |  |

#### Рисунок 11 - Проблемы

# 2.9 Сервис

В данном разделе представлен фильтр по временам, по типу работ (Рисунок 12).

Ниже представлена информация по автомобилям:

- Государственный номер;
- Километраж;
- Виды и перечень работ;
- Дата;
- Пробег;
- Стоимость;
- Документы.

| /ORON 🚔 Парк 😰 Пользователи 🛞 Пое              | адки 🚯 Карта 🗃 Задачи 🗇 Мойки 🛦 Пробл        | имы 🗙 Сервис 🦄 Повреждения 🚯 Статист           | ика 📲 Штрафы 🤏 Фонд рем      | онтов 🤹 Партнеры  🗎 Документы    | \varTheta Водители 🚉 Менеджеры            |
|------------------------------------------------|----------------------------------------------|------------------------------------------------|------------------------------|----------------------------------|-------------------------------------------|
| Обслуживание с 01 Январь 2024                  | 2024 2023 2022 ПО 11 Октябрь 2024            | Октябрь Сентябрь Август Июль -                 | 302                          |                                  |                                           |
| 🕹 Компания 👑 Владелец 💿 Клиент                 | Ф Нал Ф Безнал 🧿 Не проведено                | В Не оплачено Р Требуется оплата               | Выделить все                 |                                  |                                           |
| 🐨 Обслуживание 📓 📀 Оснащение 📓                 | 🚆 ТО 🖸 👒 Ремонт внешний 🗳                    | а Ремонт внутренний                            | 🛞 Подключение                |                                  |                                           |
| Мойка (108) Омывайка (56) Каршеринг / Та       | акси (27) Переобувка на лето (13) Хранение   | шин (12) Замена масла двигателя (10) Ф         | ильтр масленый (10) Долив и  | ытифриза (9) Общественный тран   | испорт (8) Фильтр салонный (8)            |
| Фильтр воздушный (8) Замена аккумулятора (8)   | Диагностика (7) Долив масла двигателя (7)    | Шиномонтаж (б) Двигатель (5) Кузо              | вная деталь (4) Подвеска (4) | Электрика (4) Эвакуатор / )      | манипулятор (4) Химчистка (3)             |
| Двигатель (3) Электрика (3) Колодки перед      | рние (3) Ремонт диска (2) Прикуривание (2)   | Покупка резины зима (2) Судебные расхо         | ды (2) Штраф-стоянка (2)     | Предохранитель (1) Подвеска      | (1) Полировка детали (1)                  |
| Щетка стеклоочистителя (1) Колодки задние (1)  | Чистка инжектора топливной системы (1) Сви   | ни (1) Заправка / Топливо (1) Отладка об       | юрудования (1) Кузовной рег  | конт (1) Оборудование (1) Е      | Выезд с парковки (1)                      |
| Тормозные диски передние (1) Система безопасн  | юсти (1) Масло АКПП (1) Салон (0) К          | урьер / доставка (0) ЦКАД / платные дороги (0) | Провод для зарядки (0)       | Тормозная система (0) Тормозна   | ия жидкость (0) Оформление / Нотариус (0) |
| Генератор (0) Фотосессия (0) Фильтр топла      | ивный (0) Топливная система (0) Цепь ГРМ     | 0) Щетка для очистики снега (0) Переобу        | вка на зиму (0) Покупка рези | ны лето (0) Заправка кондиционер | за (0) Замена лобового стекла (0)         |
| Замена пампочек (0) Сход-развал (0) Чист       | ка радиаторов (0) Установка оборудования (0) | Стартер (0) Демонтаж оборудования (0)          | Установка маяка (0) ОСАГ     | О (0) КАСКО (0) Диск (0)         | Скрутка пробета (0) Освещение (0)         |
| Тормозные диски задние (0) Полировка всего куж | ова (0) Разделение фонда ремонтов (0)        |                                                |                              |                                  |                                           |
|                                                |                                              |                                                |                              |                                  |                                           |
| Пройдено Виды раб                              | бот Перечень работ                           | Дата                                           | Пробег Стоимость             | Кон                              | прагент Документы                         |
| о 698 ву 977 но 🖬 -1 км Обслуж                 | мойка                                        | 02.05                                          | 2024 82 472 HM 350 P         |                                  | + 🌣                                       |
| Е 075 ВА 977     Козща     155 км     Обслуж   | мвание Мойка                                 | 01.05                                          | 2024 62 610 KM 350 P         |                                  | + 🌣                                       |
| о 598 вк 977<br>их 307 км Обслуж               | мвание Мойка                                 | 30.04                                          | 2024 114 953 kM 350 P        | D Molika 🖋 B                     | + \$                                      |
| С КА97 МК 797 20 км Обслуж                     | Мойка                                        | 30.04                                          | 2024 123 599 KM 350 P        | D Moikia 🖋 B                     | + ¢                                       |

#### Рисунок 12 - Сервис

0 30.04,2024 120 086 mm 1 044 P

Ф Расход владельца

+

\$

#### 2.9 Повреждения

□ ▲ ▲ ▲ 310 HE 797 → -237

В данном разделе представлена информация об автомобилях (Рисунок 13):

• Государственный номер;

Обслуживание

- Фотография повреждения;
- Номер поездки;
- Описание повреждения;
- Дата ДТП;
- Информация о финансах.
- Так же имеется поиск, и фильтр по повреждениям.

Долив масла двигателя

| VORON       | 角 Парк 🔹 Пользователи 🛞 Поездки 📌        | Карта 🔳 Зад    | зчи /≫ Мойки     | 🛦 Проблемы       | 🗙 Сервис       | 🐴 Повреждения  | Статис     | тика 🛢 Штрафы                          | 🐐 Фонд ремонто | в 🔹 Партнеры                          | 🖹 Документы |                 | 🔉 Менеджеры |           | \$ - |
|-------------|------------------------------------------|----------------|------------------|------------------|----------------|----------------|------------|----------------------------------------|----------------|---------------------------------------|-------------|-----------------|-------------|-----------|------|
| Номер авто, | ID повреждения, ID сессии Найти ×        |                |                  |                  |                |                |            |                                        |                |                                       |             |                 |             |           |      |
| По дате соз | По дате статуса                          |                |                  |                  |                |                |            |                                        |                |                                       |             |                 |             |           |      |
| Повреж,     | дения с 01 Январь 2024 2024 202          | 3 2022 П       | 0 11 Октябрь :   | 2024 Okt         | гябрь Сен      | тябрь Август   | Июль -     | 12                                     |                |                                       |             |                 |             |           |      |
| Bce (43)    | Гасанов Александр (18) Алиев Виктор (13) | Гусейнов Вих   | тор (б) Пет      | ров Юрий (1)     |                |                |            |                                        |                |                                       |             |                 |             |           |      |
| 🦐 Hoaoe     | 0) 0, Поиск виновника (0) 🗟 Расчет ущер  | ба (0) 🛅       | На взыскании (0) | 03-Вылл          | ата от страхов | ой (0) 🕑 Взы   | скано (12) |                                        |                |                                       |             |                 |             |           |      |
| Не взыс     | кано (0) 🔤 Досудебное требование (0) 🎝   | Судебный проц  | ecc (1) 📃        | Исполнительный   | ЛИСТ (0)       | Отказ суда (0) |            |                                        |                |                                       |             |                 |             |           |      |
| Виновни     | к не найден (15) 🌢 Износ (7) 🚊 Поврежд   | ение владельца | (7) 🛛 🕈 Был      | о до запуска (8) |                |                |            |                                        |                |                                       |             |                 |             |           |      |
|             | Автомобиль                               |                | Описание         |                  |                |                | дтп        | Создано                                |                | В работе                              |             | Ущерб           | Простой     | Оплачено  |      |
| -           | А 472 на 797 на 797                      | 207534         | Повреждение п    | равой двери, по  | pora           |                |            | 25.04.2024 12:51<br>Гасанов Александр  |                | 25.04.2024 13:01<br>Гасанов Александр |             | 160 000 P       |             | 160 000 P |      |
| •           | 0 698 BY 977<br>Hota                     | 206520         | Повреждение п    | pasoro nopora    |                |                |            | 17.04.2024 18:59<br>Николаев Константи | н              | 18.04.2024 16:35<br>Гасанов Александр | 3           | 23 179 P        | 8 900 P     | 32 079 F  |      |
| ø           | Н 357 мм 797                             | 205739         | Скол на лобово   | ом стекле        |                |                |            | 13.04.2024 20:20<br>Николаев Константи | н              | 13.04.2024 21:43<br>Гасанов Александр | 9           | 10 000 F        |             | 10 000 F  |      |
| ø           | Н357мм 777                               | 205739         | Повреждение п    | ередней правой   | шины           |                |            | 13.04.2024 18:58<br>Магомедов Кирилл   |                | 13.04.2024 21:43<br>Гасанов Александр | 9           | 11 110 ₽        |             | 11 110 #  |      |
| ø           | 0 698 BY 977                             | 204070         | краска на авто   |                  |                |                |            | 06.04.2024 13:35<br>Алиев Виктор       |                | 06.04.2024 14:27<br>Алиев Виктор      | 3           | 10 000 P        |             | 10 000 #  |      |
| ø           | А310 НЕ 297                              | 202294         | притёртость пе   | реднего левого н | крыла          |                |            | 29.03.2024 14:49<br>Гасанов Александр  |                | 09.04.2024 16:58<br>Гасанов Александр |             | 28 <b>792</b> # |             | 28 792 F  |      |

Рисунок 13 - Повреждения

# 2.10 Статистика

В данном разделе представлена статистика о выручке, загрузке автомобиля за срок, который выставит клиент (Рисунок 14).

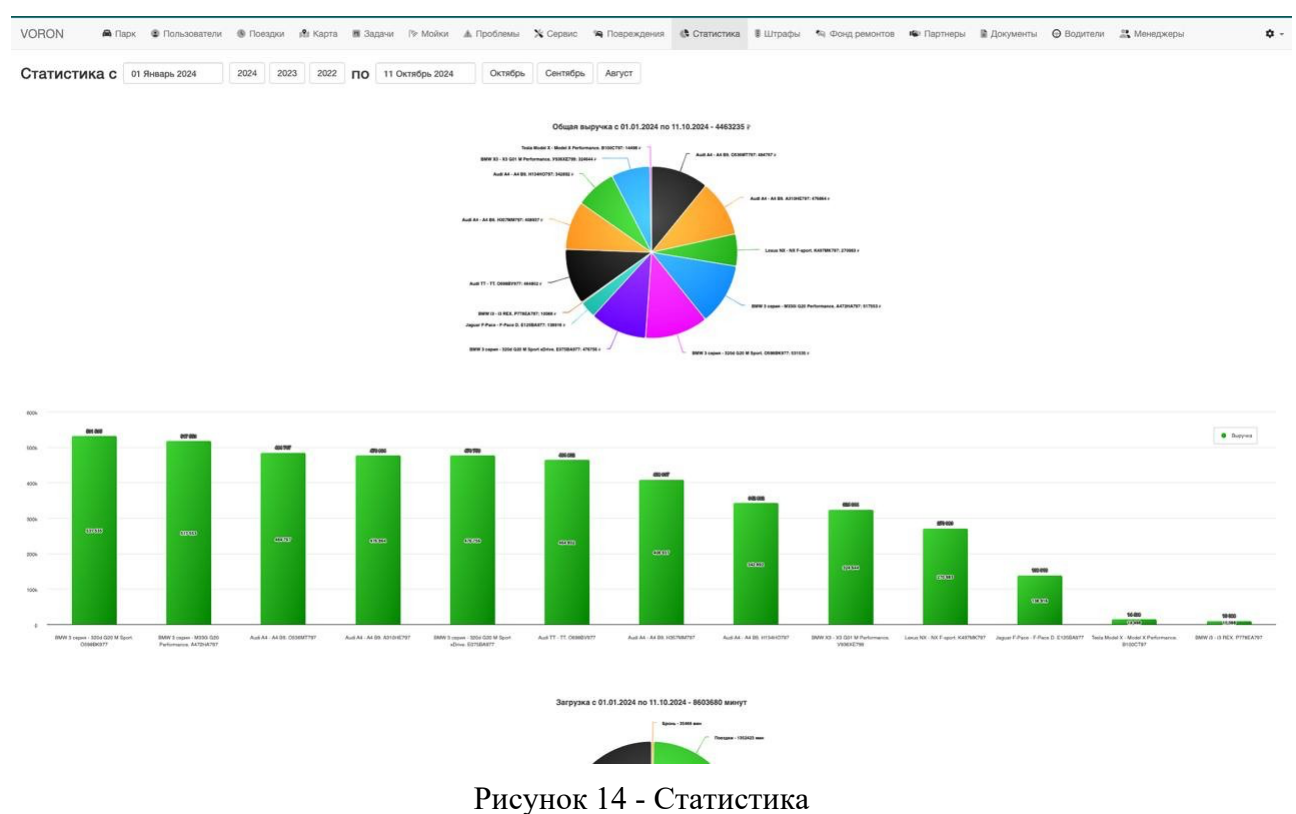

#### 2.11 Штрафы

В данном разделе представлена статистика о штрафах (Рисунок 15):

- Государственный номер;
- Постановление;

- Сумма штрафа;
- Дата и время нарушения;
- Статья;
- Дата и время добавления;
- Информация об оплате.

| VORON        | 🙈 Парк, 🏾 Ф Пользователи 🛞 | Повадки 🕫 Ка | арта 🕅 Задачи (9 | № Мойки ▲ Проблемы      | 🗙 Сервис       | 🛚 Повреждения        | 🚯 Статистика      | 🛢 Штрафы      | 🖘 Фонд ремонтов          | 📽 Партнеры     | 🗎 Документы |    | 🚉 Менеджеры      |                | ¢ - |
|--------------|----------------------------|--------------|------------------|-------------------------|----------------|----------------------|-------------------|---------------|--------------------------|----------------|-------------|----|------------------|----------------|-----|
| Номер акта   | Найти ×                    | l l          |                  |                         |                |                      |                   |               |                          |                |             |    |                  |                |     |
| Автомобиль   | Постановление              | Сумма        | Время нарушения  | Статья                  |                |                      |                   |               |                          |                |             |    | Добавлено        | Оплата         |     |
| E 075 BA 977 | ]                          | 25 000 P     | 02.05.2024 17:09 | нарушение п.7.2.9.5 и 8 | 1.5 Договора-о | ферты (передача уп   | равления аккаунто | м третьим лиц | ам) согласно п. 10. 13 Д | оговора-оферты |             | 8  | 03.05.2024 10:45 |                |     |
| E 075 BA 977 | 18810550240430202752       | 250 F        | 25.04.2024 22:10 | 12.09.2 - Превышение с  | корости движе  | ния ТС от 20 до 40 к | м/ч               |               |                          |                |             | 15 | 01.05.2024 17:45 | Не<br>оплачено |     |
| E 075 BA 977 | 18810550240460234202       | 250 P        | 25.04.2024 22:12 | 12.09.2 - Превышение с  | корости движен | ния ТС от 20 до 40 к | M <sup>A</sup>    |               |                          |                |             |    | 30.04.2024 17:45 | Не<br>оплачено |     |
| E 075 BA 977 | 18810550240460233419       | 2 000 P      | 25.04.2024 22:10 | 12.9.6 - Повторное прее | вшение скорос  | сти на 40-60 км/час  |                   |               |                          |                |             |    | 30.04.2024 17:45 | Не<br>оплачено |     |
| E 075 BA 977 | 18810550240460219246       | 250 P        | 25.04.2024 21:27 | 12.09.2 - Превышение с  | корости движен | ния ТС от 20 до 40 к | мЧ                |               |                          |                |             |    | 30.04.2024 17:45 | Не<br>оплачено |     |
| н 357 мм 797 | 18810550240429842549       | 250 P        | 25.04.2024 00:24 | 12.09.2 - Превышение с  | корости движен | ния ТС от 20 до 40 к | м <sup>4</sup>    |               |                          |                |             |    | 30.04.2024 17:45 | Не<br>оплачено |     |

Рисунок 15 - Штрафы

#### 2.12 Фонд ремонтов

В данном разделе представлена информация о ремонтных работах автомобиля (Рисунок 16):

- Начало ремонта;
- Завершение ремонта;
- Описание ущерба;
- Ущерб выставлен;
- Ущерб оплачен;
- Выплата ОСАГО;
- Выплата КАСКО;
- Ремонт из выручки;
- Ремонт из фонда.

| VORON           | 🖨 Парк    | • Пользователи    | 🖲 Поездки | <b>ј</b> ¶а Карта                                                                          | 🖩 Задачи                                                                                               | /∿ Мойки                                                                                  | 🛦 Проблемы | 🗙 Сервис | 👒 Повреж | дения 🚯 С | татистика | 🛢 Штрафы      | <ul> <li>Фонд ремонтов</li> </ul> | 🔹 Партнеры | 🗎 Документы | Водители | 🔉 Менеджеры     | ¢ -        |
|-----------------|-----------|-------------------|-----------|--------------------------------------------------------------------------------------------|----------------------------------------------------------------------------------------------------|-------------------------------------------------------------------------------------------|------------|----------|----------|-----------|-----------|---------------|-----------------------------------|------------|-------------|----------|-----------------|------------|
| A472H           | A 797     | 000               | 006       | 30                                                                                         |                                                                                                    |                                                                                           |            |          |          |           |           |               |                                   |            |             |          |                 |            |
| Фонд ремо       | онтов авт | омобиля А472Н     | IA797     |                                                                                            |                                                                                                    |                                                                                           |            |          |          |           |           |               |                                   |            |             |          |                 |            |
| Начало сессии   |           | Завершение сессии |           | Описание                                                                                   | ущерба или                                                                                             | ремонта                                                                                   | Ушерб вы   | ставлен  | Ушер     | боплачен  |           | выплата ОСАГС | о Выпла                           | Ta KACKO   | Ремонт и    | выручки  | Ремонт из фонда |            |
| 04.05.2023 12:5 | 9         | 04.05.2023 15:24  |           | восстанов<br>губы бамп                                                                     | ительные ра<br>ера                                                                                     | боты передне                                                                              | à          |          |          |           |           |               |                                   |            |             |          |                 |            |
| 04.05.2023 12:5 | 9         | 04.05.2023 15:24  |           | простой а<br>1 день                                                                        | втомобиля на                                                                                           | в время ремон                                                                             | па         |          |          |           |           |               |                                   |            |             |          |                 |            |
| 12.06.2023 20:5 | 2         | 13.06.2023 21:52  |           | ч.1 восста<br>передней                                                                     | новительные<br>губы бампера                                                                            | гработы<br>а                                                                              |            |          | 9 660 ₽  |           | 9 660 P   |               |                                   |            |             |          |                 |            |
| 12.06.2023 20:5 | 2         | 13.06.2023 21:52  |           | ч.2 восста<br>переднего                                                                    | новительные<br>бампера                                                                                 | работы губы                                                                               |            |          | 4 830 P  |           | 4 830 P   |               |                                   |            |             |          |                 |            |
| 12.06.2023 20:5 | 2         | 13.06.2023 21:52  |           | Адиличистрир<br>8500р:                                                                     | olitiken Klastkär                                                                                      | ині ушерба на сум                                                                         | wy         |          |          |           |           |               |                                   |            |             |          |                 | -325 ii    |
| 12.06.2023 20:5 | 2         | 13.06.2023 21:52  |           | Администрир<br>5000р.                                                                      | ontrei Dackie                                                                                          | ен ушерба на сум                                                                          | nyų.       |          |          |           |           |               |                                   |            |             |          |                 | -250 F     |
| 12.06.2023 20:5 | 2         | 13.06.2023 21:52  |           | Администрир<br>5000р                                                                       | ontere theode                                                                                          | ия ущерба на сум                                                                          | ary .      |          |          |           |           |               |                                   |            |             |          |                 | -250 F     |
| 12.06.2023 20:5 | 2         | 13.06.2023 21:52  |           | Администрис<br>10000р                                                                      | onines shootin                                                                                         | ин уцерба на сум                                                                          | ωų.        |          |          |           |           |               |                                   |            |             |          |                 | -500 i     |
| 25.07.2023 20:0 | 9         | 28.03.2023 00:00  |           | Кузовно                                                                                    | й ремонт Р                                                                                             | емонт по КАС                                                                              | ко         |          |          |           |           |               |                                   |            |             |          |                 | -568 124 ₽ |
| 20.12.2023 18:3 | 5         | 21.12.2023 06:51  |           | ч.3 ремонт                                                                                 | r                                                                                                    |                                                                                           |            |          | 34 776 P |           |           |               |                                   |            |             |          |                 |            |
| 20.12.2023 18:3 | 5         | 21.12.2023 06:51  |           | остаток ре                                                                                 | вмонта                                                                                                 |                                                                                           |            |          | 4 347 P  |           |           |               |                                   |            |             |          |                 |            |
| 20.12.2023 18:3 | 5         | 21.12.2023 06:51  |           | простой а                                                                                  | вто                                                                                                    |                                                                                           |            |          | 30 661 🖡 |           |           |               |                                   |            |             |          |                 |            |
| 20.12.2023 18:3 | 5         | 21.12.2023 06:51  |           | ч.1 ремонт                                                                                 | r                                                                                                    |                                                                                           |            | 3        | ¥ 080 ¥  |           | 28 980 P  |               |                                   |            |             |          |                 |            |
| 20.12.2023 18:3 | 5         | 21.12.2023 06:51  |           | ч.2 ремонт                                                                                 | r .                                                                                                    |                                                                                           |            |          | 34 776 P |           |           |               |                                   |            |             |          |                 |            |
| 20.12.2023 18:3 | 5         | 21.12.2023 06:51  |           | ч.4 ремонт                                                                                 | r.                                                                                                    |                                                                                           |            |          | 34 776 ₽ |           |           |               |                                   |            |             |          |                 |            |
| 20.12.2023 18:3 | 5         | 21.12.2023 06:51  |           | Адилинистрир<br>30000р.                                                                    | CREWN RECEIPT                                                                                          | ин ушерба на сум                                                                          | nay        |          |          |           |           |               |                                   |            |             |          |                 | -1 500 F   |
| 21.12.2023 12:1 | 2         | 21.12.2023 13:55  |           | Замена п<br>Фильтр п<br>Сход-ра<br>Фильтр п<br>Электри<br>Система<br>программ<br>рулевой р | масла двигат<br>масленый<br>звал Филе<br>салонный<br>ка<br>а безопасност<br>а левого кула<br>ейка + TO | еля<br>Диагностика<br>втр воздушны<br>Подвеска<br>пи Ремонт<br>ка + сход-раз<br>ктротоков | à<br>Ban-  |          |          |           |           |               |                                   |            |             |          |                 | -59 000 P  |

#### Рисунок 16 – Фонд ремонтов

# 2.13 Партнеры

В данном разделе представлена информация о партнерах (Рисунок 17):

- Название;
- Описание;
- Баланс.

| VOITOIN | 🚔 Парк 📽 Пользователи 🛞 Поездки 🖍 Карта 📓 Задачи 🎼 Мойки | 🛦 Проблемы 🗙 Сервис 🤏 Повреждения 🚯 С | атистика 📱 Штрафы 🏻 🐴 Фонд ремонто | в 🍽 Партнеры 🕼 Документы 💮 Водители 🔝 Менеджеры | ¢ - |
|---------|----------------------------------------------------------|---------------------------------------|------------------------------------|-------------------------------------------------|-----|
| Баланс  |                                                          |                                       |                                    |                                                 |     |
|         |                                                          |                                       |                                    |                                                 |     |
|         | Название                                                 | Описание                              | Сентябрь                           | Баланс                                          | +   |
| o       | Название<br>ВСЕ ПАРТНЕРЫ                                 | Описание                              | Сентябрь<br>0<br>г                 | Беланс<br>0 г                                   | +   |
| 0       | Название<br>ВСЕ ПАРТНЕРЫ<br>ИП Изаков                    | Описание<br>SLK и Гелик               | Сентябрь<br>0<br>9                 | Banano<br>O P                                   | +   |

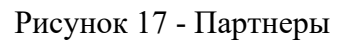

# 2.14 Документы

В данном разделе представлена статистика доходов клиента (Рисунок 18).

| ИП Иванов | 🙈 Парк | • Пользователи | Поездки | <b>у</b> в Карта | 🖩 Задачи | Р⊁ Мойки | 🛦 Проблемы | 🗙 Сервис | 🛯 Повреждения | 🚯 Статистика | 🛿 Штрафы | 🖘 Фонд ремонтов | 🕼 Партнеры | 🖹 Документы | Водители | 👯 Менеджары | ¢ - |
|-----------|--------|----------------|---------|------------------|----------|----------|------------|----------|---------------|--------------|----------|-----------------|------------|-------------|----------|-------------|-----|
|           | ×      |                |         |                  |          |          |            |          |               |              |          |                 |            |             |          |             |     |

#### Статистика доходов. ИП Иванов. Баланс: 680 400 ₽

|          | Доход     | Агент   | ИТ-<br>комплекс | Сервис М  | по | пог     | Перечислено |   |   |       |    |    |     |    |   |
|----------|-----------|---------|-----------------|-----------|----|---------|-------------|---|---|-------|----|----|-----|----|---|
|          |           |         |                 |           |    | 2018 rd | MA.         |   |   |       |    |    |     |    |   |
| Ноябрь   | 108 086 P | 1 271 P | 17 802 P        | 19 877 ₽  |    |         | 120 000 P   |   | 0 | Отнет | A  | лд | M   | y  | ~ |
| Декабрь  | 151 615 P | 1 783 P | 24 972 P        | 10 717 P  |    |         | 45 000 P    |   |   | Отчет | A  | лд | м   | y  | ~ |
| За год   | 259 701 P | 3 054 P | 42 774 P        | 30 594 P  |    |         | 165 000 P   |   |   |       |    |    |     |    |   |
|          |           |         |                 |           |    | 2019 rd | A           |   |   |       |    |    |     |    |   |
| Январь   | 191 804 P | 2 256 P | 31 591 P        | 13 640 P  |    |         | 237 100 P   | ٠ | B | Отчет | A  | лд | 7.4 | ٧  | ~ |
| Февраль  | 260 428 P | 3 063 P | 42 894 P        | 239 376 P |    |         | 87 000 P    |   | G | Отчет | A. | лд | 74  | Y  | ~ |
| Март     | 289 485 P | 3 405 F | 47 680 P        | 15 213 P  |    |         | 278 800 P   | ٠ |   | Отчет | A  | лд | 14  | ¥. | ~ |
| Апрель   | 362 194 P | 4 261 P | 59 655 P        | 16 892 P  |    |         | 401 000 P   | • |   | Onier | A  | лд | M   | ¥  | ~ |
| Май      | 399 109 P | 4 695 P | 65 736 P        | 41 222 P  |    |         | 311 000 P   | • |   | Onier | A  | лд | 10  | Ŷ  | ~ |
| Июнь     | 493 918 P | 5 810 P | 81 351 P        | 31 353 P  |    |         | 448 394 P   | • |   | Other | A. | лд | м   | ÿ  | ~ |
| Июль     | 358 039 P | 4 212 P | 58 971 P        | 84 120 P  |    |         | 500 100 P   |   |   | Отчет | A  | лд | 7.6 | ٧  | ~ |
| Август   | 389 899 P | 4 587 P | 64 218 P        | 63 372 F  |    |         | 591 000 P   |   |   | Otser | A  | лд | м   | ÿ  | ~ |
| Сентябрь | 308 093 P | 3 624 P | 50 745 P        | 186 254 P |    |         | 649 610 P   | • |   | Отчет | A  | лд | м   | Y. | ~ |
| Октябрь  | 195 406 P | 2 298 P | 32 185 P        | 45 928 P  |    |         | 600 800 P   |   |   | Отчет | A  | лп | м   | ٧  | 4 |
| Ноябрь   | 271 821 P | 3 197 P | 44 771 P        | 146 782 P |    |         | 220 000 P   | • |   | Orver | A  | лд | м   | У  | ~ |
| Декабрь  | 157 558 P | 1 853 P | 25 951 P        | 93 402 P  |    |         |             | • |   | Отчет | A  | лд | M   | Ŷ  | ~ |
| 20.000   |           |         |                 |           |    |         |             |   |   |       |    |    |     |    |   |

Рисунок 19 - Документы

# 2.15 Водители

В данном разделе представлена информация об арендаторах клиента (Рисунок 20):

- Документы водителя;
- Контакты водителя;
- Статистика;
- Фамилия и имя;
- Топливная карта;
- Последняя аренда;
- Количество сессий;
- Удаление карточки.

| ИП Маркелов        | 角 Парк | • Пользователи | 🛞 Поездки | s <b>8</b> ) Карта | 🖬 Задачи | (% Мойки  | 🛦 Проблемы | 🗙 Сераис | 🛯 Повреждения | 🚯 Статистика | 🖩 Штрафы | 🖘 Фонд ремонтов  | 📽 Партнеры | 📓 Документы |        | 🚉 Менеджеры | ¢ - |
|--------------------|--------|----------------|-----------|--------------------|----------|-----------|------------|----------|---------------|--------------|----------|------------------|------------|-------------|--------|-------------|-----|
| 9 ИП Маркелов ×    | ⊗      |                |           |                    |          |           |            |          |               |              |          |                  |            |             |        |             |     |
| Фамилия, телефон и | лли ID | Найти х        |           |                    |          |           |            |          |               |              |          |                  |            |             |        |             |     |
| Водители           |        |                |           |                    |          |           |            |          |               |              |          |                  |            |             |        |             |     |
| +                  |        |                | Фами      | лия                |          | Амя       |            |          | Топливная ка  | рта          |          | Последняя арен,  | <b>qa</b>  |             | Сессий |             |     |
| E                  | ۹.     | LE.            | Гасан     | 08                 | 1        | Алексей   |            | *        |               |              |          | 24.04.2024 20:09 |            |             | 1261   | Ô           |     |
| E                  | ۰.     | E.             | Орлов     | 1                  | c        | Станислав |            | Ψ        |               |              |          | 25.04.2024 08:28 |            |             | 47     | Ô           |     |

Рисунок 20 - Водители

# 3. Обращение в техническую поддержку

В случае возникновения проблем пользователю следует обратиться за помощью в техническую поддержку, написав о проблеме на почту i@voron.io, или позвонить по телефону +7 800 555 06 79. Также для оперативной связи можно использовать онлайн-чат, где можно получить консультацию. Специалист технической поддержки: осуществляет оперативную помощь по устранению неисправностей, определению и устранению ошибок и сбоев, связанных с ПО, обработку поступающих обращений.

# 4. Рекомендации по освоению

Для успешного освоения системы необходимо ознакомиться с содержанием настоящего документа.